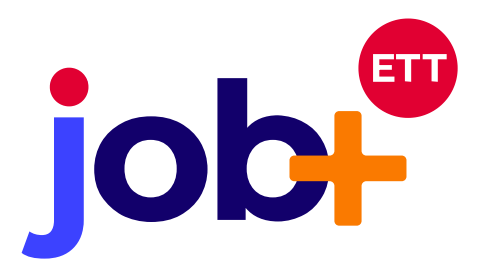

Faites gagner au quotidien du temps, du confort et de l'efficacité à tous vos collaborateurs travaillant sur plusieurs agences.

VIAWEB Consulting propose une nouvelle licence Job+ à savoir une licence multi-agences.

## **job** V3.2 NOUVEAUTÉ! LICENCE MULTI-AGENCES

Cette nouvelle licence qui est destinée à l'ensemble des collaborateurs ayant une fonction multiagences : Responsable d'agences, Responsables de secteur/région, direction commerciale/opérationnelle/grands comptes, fonctions support des agences, ... vous permet d'être parfaitement opérationnel sur plusieurs agences distinctement depuis un seul compte d'accès à JOB+.

Cette procédure vous explique comment créer et utiliser une licence multi agences.

## B I. CREATION D'UNE LICENCE MULTI-AGENCES A PARTIR DE L'ADMIN

En préalable vous devez avoir validé avec notre service commercial les conditions tarifaires d'activation. Au besoin, merci de vous rapprocher de : contact@viaweb-consulting.eu

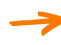

Pour créer une licence multi-agences, rendez-vous dans les paramètres applicatifs. Ensuite cliquez sur « gestion des utilisateurs ».

| > CONTACTEUR                | > TUTORIELS                          |
|-----------------------------|--------------------------------------|
| > CRM                       | > EVALUATIONS                        |
| SOOGLE MAPS                 | > LOGICIEL DE PROSPECTION            |
| > LOGICIEL DE DELEGATION    | > REPORT+                            |
| > DATA+                     | > TICKETING                          |
| > GESTION DES ENSEIGNES     | Sestion des présentations d'enseigne |
| > PARAMÈTRES ADMINISTRATEUR | > TEXTES DES MAILS                   |
| ► EXCLUSIVITÉ CANDIDAT      | > GESTION DES UTILISATEURS           |
| Annuler                     | Enregistrer                          |

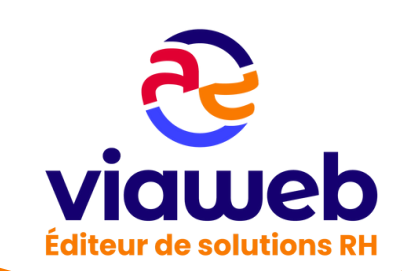

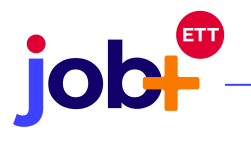

Jorsque la page de la liste des utilisateurs s'affiche, cliquez sur le crayon du collaborateur souhaité pour le passer au mode multi agences.

| LISTE DES UTILISATEURS               |            |       |                                                                                                    |  |  |  |
|--------------------------------------|------------|-------|----------------------------------------------------------------------------------------------------|--|--|--|
| Afficher Tous v entrées Rechercher : |            |       |                                                                                                    |  |  |  |
| Utilisateur                          | Agence     | Roles | Editer                                                                                                    |  |  |  |
| ancenis                              | Ancenis    |       | 1                                                                                                    |  |  |  |
| angers                               | Angers     |       |                                                                                                    |  |  |  |
| arno                                 | Nantes Sud |       | 1                                                                                                    |  |  |  |
| cambrai                              | Cambrai    |       | le de la companya de la companya de la companya de la companya de la companya de la companya de la companya de |  |  |  |
| Camille                              | Nantes     |       | A                                                                                                    |  |  |  |
| carquefou2                           | Carquefou  |       | 1                                                                                                    |  |  |  |
| chrystelle                           | Nantes     |       | 1                                                                                                    |  |  |  |

Après le clic sur le crayon, vous êtes redirigé vers la page d'édition utilisateur.

| EDITION UTILISATEUR                                                          |  |  |  |  |
|------------------------------------------------------------------------------|--|--|--|--|
| CHRYSTELLE:<br>CHRYSTELLE.PICARD@TREKKINGRH.COM<br>Agence principale: Nantes |  |  |  |  |
| Agences autorisées:                                                          |  |  |  |  |
| Compte multi agences:                                                        |  |  |  |  |
| Aucun élément sélectionné                                                    |  |  |  |  |
| Enregistrer                                                                  |  |  |  |  |

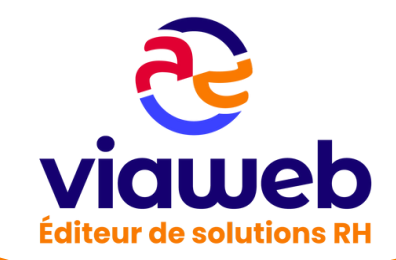

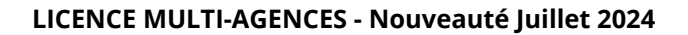

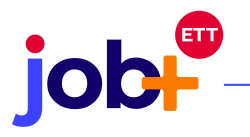

Cliquez dans le champ des agences autorisées et une liste déroulante de toutes les agences de l'entreprise apparaitra. Vous pouvez choisir les agences que vous souhaitez lier au compte multi agence par un clic sur chaque agence. Lorsque vous cliquez sur une agence, elle est ajoutée dans le champ des agences autorisées.

| EDITION UTILISATEUR                             |
|-------------------------------------------------|
| CHRYSTELLE:<br>CHRYSTELLE.PICARD@TREKKINGRH.COM |
| Agence principale: Nantes                       |
| Agences autorisées:                             |
| X Carquefou   X Rezé   X Nantes                 |
| Nantes Sud                                      |
| Carquefou                                       |
| Rezé                                            |
| Nantes                                          |
| Ancenis                                         |
| Saint Nazaire                                   |
| Angers                                          |

Une fois les agences sélectionnées, cliquez dans le champ compte multi agences. Lorsque la liste déroulante apparait, cliquer sur « compte multi agences » pour le sélectionner

| EDITION UTILISATEUR                             |  |  |  |  |  |
|-------------------------------------------------|--|--|--|--|--|
| CHRYSTELLE:<br>CHRYSTELLE.PICARD@TREKKINGRH.COM |  |  |  |  |  |
| Agence principale: Nantes                       |  |  |  |  |  |
| Agences autorisées:                             |  |  |  |  |  |
| × Carquefou × Rezé   × Nantes                   |  |  |  |  |  |
|                                                 |  |  |  |  |  |
| Compte multi agences:                           |  |  |  |  |  |
| Aucun élément sélectionné                       |  |  |  |  |  |
| Compte multi agences                            |  |  |  |  |  |
| Enregistrer                                     |  |  |  |  |  |

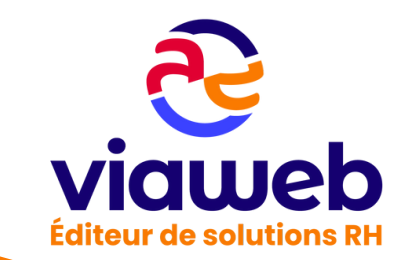

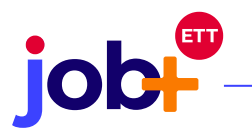

Pour finaliser la création de la licence multi agences, Cliquez sur le bouton « enregistrer »

| Compte multi agences: |  |  |  |  |
|-----------------------|--|--|--|--|
| Compte multi agences  |  |  |  |  |
|                       |  |  |  |  |
| Enregistrer           |  |  |  |  |

Après avoir enregistré la licence multi agences, vous êtes redirigés vers la page de liste des utilisateurs. Depuis cette page, une notification de confirmation de création apparaît. Le rôle multi agences est également visible sur la ligne de l'utilisateur.

## II. UTILISATION DU COMPTE MULTI AGENCES

Après la création de la licence par l'administrateur, l'utilisateur verra une liste déroulante depuis le tableau de bord, lui permettant de basculer d'une agence à une autre.

| Tableau de bord 🗖                   |          |           |          |              | Agences * Nantes GO !            |                                                         |  |
|-------------------------------------|----------|-----------|----------|--------------|----------------------------------|---------------------------------------------------------|--|
| 陆 Statistiques                      |          |           |          |              | ▼ Domaines d'activités candidats |                                                         |  |
|                                     | ATTENTES | CANDIDATS | i OFFRES | CANDIDATURES | CLIENTS                          | (4) AGRICULTURE, PÊCHE                                  |  |
| <b>Journée</b><br>du 13/0<br>6/2024 | 0        | 0         | 0        | 0            | 0                                | 2 AGRO ALIMENTAIRE<br>1 AUTOMOBILE                      |  |
| Cette se<br>maine                   | 0        | 0         | 0        | 0            | 0                                | (4) AUTRES SECTEURS<br>(1) COLLECTIVITÉ, SECTEUR PUBLIC |  |

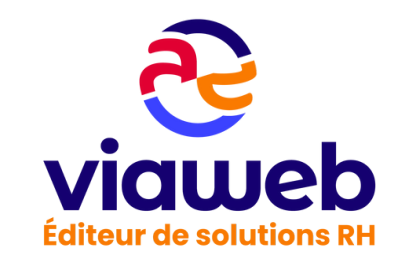

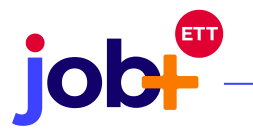

Pour effectuer des actions sur une agence, vous devez cliquer sur la flèche et choisir via un clic, l'agence souhaitée.

| Agences * | Carquefou                          |  | GO ! |
|-----------|------------------------------------|--|------|
|           | Choisissez une option<br>Carquefou |  |      |
|           | Nantes<br>Rezé                     |  |      |

NB : -> Seul l'administrateur peut effectuer la création d'une licence multi agences

La licence multi agences est créée à partir d'un compte utilisateur. Pour créer une licence multi agences, il vous faut un compte utilisateur au préalable. De ce fait, un administrateur ne peut avoir un compte multi agences. Si un administrateur veut un compte multi agence, ce dernier devra d'abord acquérir un compte utilisateur

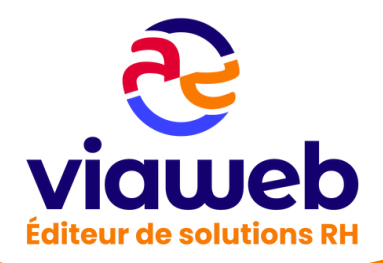